## **Record Temperatures with Daily Attendance**

Last Modified on 06/23/2023 3:55 pm

You can record participant temperatures while checking participants in and out for the day. Before you can begin recording temperatures during check-in, you must first enable the temperature feature on the Settings page.

Sponsored Centers: Your sponsor must enable in/out time recording before you can use this feature.

## **Enabling Temperature Recording**

Temperature recording is disabled by default. Once you enable this feature, the temperatures you record are included on the the Daily In/Out Times report. This setting is disabled by default.

**Required Permissions:** You must have the **View/Modify Center Staff** permission to access and update center settings.

- 1. From the menu to the left, click 🤹 . The Settings page opens.
- 2. In the Center Settings section, click 📖 next to Would you like to be able to record child temperatures at

check-in? to enable temperature recording. Your changes are saved automatically.

| KidKare        | Сли                                                                 | (docje |
|----------------|---------------------------------------------------------------------|--------|
| 🐔 🔤 🚓          | 😭 > Settrip                                                         |        |
| § Kids         | General Settings                                                    |        |
| Food Program ~ | What language would you like to use? Endich                         |        |
| Expenses ~     | r                                                                   |        |
| r eForms ~     | Center Settings                                                     |        |
| Reports        | Would you like to be able to record child temperatures at check-in? |        |
| Setup ~        |                                                                     |        |
| Messages       |                                                                     |        |
| Get Help       |                                                                     |        |
| Logout         |                                                                     |        |
| («)            |                                                                     |        |
|                |                                                                     |        |
|                |                                                                     |        |
|                |                                                                     |        |
|                |                                                                     |        |
|                |                                                                     |        |
|                |                                                                     |        |
|                |                                                                     |        |
|                |                                                                     |        |
|                |                                                                     |        |
|                |                                                                     |        |
|                |                                                                     |        |
|                |                                                                     |        |
|                | Copyright © 2020 - Minute Mong Systems, LLC - All Bytes Reserved    |        |

## **Recording Temperatures with Daily Attendance**

Once you've enabled temperature recording, you record temperatures on the Daily Attendance page.

**Required Permissions:** You must have the **Record Attendance** permission enabled on your account to record attendance and meal counts.

- 1. From the menu to the left, click Menus/Attendance.
- 2. Click Attendance/Meal Counts.
- 3. Select the date for which to take attendance. You cannot select a future date.
- 4. Click the **Classroom** drop-down menu and select the appropriate classroom.
- 5. Check children in as you normally would.
- 6. Click **Daily Attendance**. The Daily Attendance page opens.

|   |           |   |                |   | Meal Time: 04:15 PM - | 04:45 PM |      |
|---|-----------|---|----------------|---|-----------------------|----------|------|
| « | 6/23/2023 | > | All Classrooms | « | PM Snack              | • »      | Save |
|   |           |   |                |   |                       |          |      |

- 7. Click Show All Times.
- 8. Take a participant's temperature.
- 9. Click the **°F** box and enter the participant's temperature. The temperatures you record will be included on

| the In/Out | Times | report. |
|------------|-------|---------|
|------------|-------|---------|

| 😭 🕟 Daily Attendan             | ce         |                  |           |                       |           |   |                |
|--------------------------------|------------|------------------|-----------|-----------------------|-----------|---|----------------|
| «<br>Bumble Bee                | 06/23/2023 | » All Classrooms | •         |                       |           |   | Show All Times |
| Chicken Little (6 y)           |            | -                | Present × | Hello Kitty (5 y)     |           |   | Present ×      |
| 03:51 PM                       | 0          | 0                | °F 😒      | 03:51 PM              | 0         | 0 | °F 📀           |
| Daffy Duck (3 y) Present x     |            |                  |           | I am Groot (1 y)      | Present × |   |                |
| 03:51 PM                       | 0          | 0                | °F 😡      | 03:51 PM              | 0         | ٥ | °F O           |
| Dora Explorer (10 y) Present # |            |                  |           | Peppa Pig (5 y) Prese |           |   |                |
| 03:51 PM                       | 0          | 0                | °F 📀      | 03:51 PM              | 0         | 0 | °F 🛛 🔘         |
| Fancy Nancy (5 y) Present #    |            |                  |           | Stanley Moon (5 y)    |           |   | Present ×      |
| 03:51 PM                       | 0          | 0                | °F 🛛 🔘    | 03:51 PM              | 0         | 0 | °F O           |
|                                |            |                  |           |                       |           |   |                |

10. Click Save.